# 2024-2025 STREAMLINE AQUATICS - "RENEWAL" USA SWIMMING MEMBERSHIP GUIDE

This guide is to help Streamline Aquatics Members who are self-renewing an athlete's membership with USA Swimming for the SASA Team 2024-2025 Season.

Renewing Streamline Aquatics members can use this guide to help them in a step-by-step process on how to renew their USA Swimming membership.

Streamline Members from the 2023-2024 SASA Team will be able to renew their USA Swimming Club members at any time from <u>September 1- October 1, 2024</u>. Members can self-renew from mobile device, but a desktop is still preferred. Once the member has completed and paid for their membership with a credit card, they will receive an immediate confirmation email, and be able to view their receipt in the SWIMS account.

# STEP 1: Log into your "parent account" at <u>hub.usaswimming.org</u>

# LOGIN

| Please login with your username and password.                                                                                             |               |
|----------------------------------------------------------------------------------------------------|---------------|
| (Note that usernames created on our old system before Sept 1, 2022<br>longer work. Click "Create a Login" below if you need a new account | will no<br>:) |
| Username:                                                                                                    |               |
| YourUsername                                                                                                    |               |
| Password:                                                                                                    |               |
|                                                                                                    | Ø             |
| LOGIN                                                                                                    |               |
| FORGOT USERNAME         FORGOT PASSWORD         CREATE A L                                                                                | OGIN          |

**STEP 2**: If you or any members connected to your account are eligible for onebutton renewals, you will see a red 'Renew Memberships' button at the bottom of the 'My Family' section of your Member Dashboard.

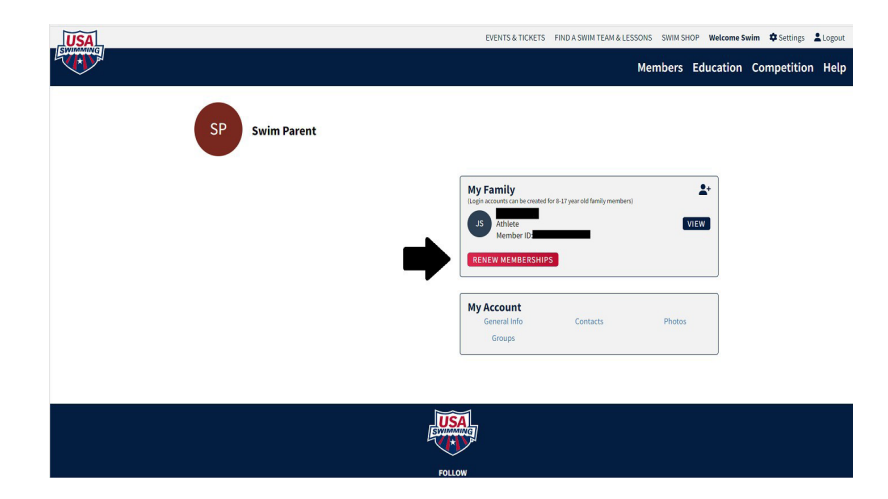

**STEP 3:** Click the 'Renew Memberships' button.

A pop-up window will display a table with everyone who is eligible for renewal.

If a member is eligible for multiple renewals (e.g., Athlete, Official, Coach, etc.), each renewal option will have its own line in the table.

You may choose to renew more than one membership per member, if applicable.

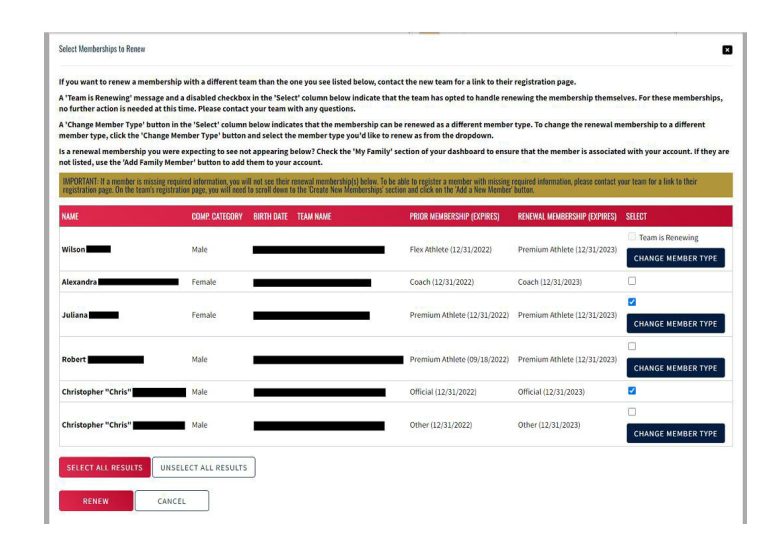

STEP 4: Read through the information in the pop-up window carefully.

**STEP 5**: Click the checkbox in the 'Select' column for each of the memberships you want to renew.

| Selected Member       |                                        |  |
|-----------------------|----------------------------------------|--|
| Prior Membership (Exp | ires): Premium Athlete (12/31/2022)    |  |
| Renewal Membership (  | Expires): Premium Athlete (12/31/2023) |  |
|                       |                                        |  |
| Change Renewal Memb   | er Type To*                            |  |

NOTE: A 'Change Member Type' button in the 'Select' column indicates that the membership can be renewed as a different member type. An example of this would be renewing a Flex membership to a Premium membership. To change the renewal membership to a different member type, click the 'Change Member Type' button, select the member type you would like to renew as from the dropdown, and click 'Save.'

## Streamline Aquatics offers two types of membership for our athletes:

Premium for all athletes or a Flex Option for athletes ages 12 & under.

(Please note that Flex Members are only allowed to attend two regular swim meets and no championship swim meets each year. To become more competitive, Flex athletes will be required to upgrade their membership to Premium.) **STEP 6:** Once you have made your selections, click the red "Renew" button. The renewal(s) you have selected will be added to your cart, and the membership information for each renewing member will be displayed.

| Select Memberships to Renew                                                                                                    |
|----------------------------------------------------------------------------------------------------|
| If you want to renew a membership with a different team than the one you see listed below, contact the new team for a link to their registration page.                                                                                                    |
| A 'Team is Renewing' message and a disabled checkbox in the 'Select' column below indicate that the team has opted to handle renewing the membership themselves. For these memberships no further action is needed at this time. Please contact your team with any questions. |

A 'Change Member Type' button in the 'Select' column below indicates that the membership can be renewed as a different member type. To change the renewal membership to a different member type, click the 'Change Member Type' button and select the member type you'd like to renew as from the dropdown.

Is a renewal membership you were expecting to see not appearing below? Check the 'My Family' section of your dashboard to ensure that the member is associated with your account. If they are not listed, use the 'Add Family Member' button to add them to your account.

IMPORTANT: If a member is missing required information, you will not see their renewal membership(s) below. To be able to register a member with missing required information, please contact your team for a link to their registration page. On the team's registration page, you will need to scroll down to the Tcreate New Membership(s) section and click on the 'Add a New Member' button.

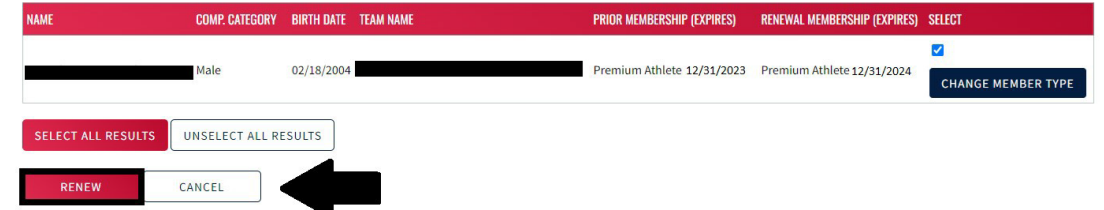

STEP 7: Click 'Continue' to proceed to the checkout and pay for your renewal(s).

| Renewed Memberships |                |            |           |                    |            |
|---------------------|----------------|------------|-----------|--------------------|------------|
| NAME                | COMP. CATEGORY | BIRTH DATE | TEAM NAME | RENEWED MEMBERSHIP | EXPIRES    |
|                     | Male           | 02/18/2004 |           | Premium Athlete    | 12/31/2023 |
| CONTINUE            |                |            |           |                    |            |

**STEP 8**: Review the items in your shopping cart and click 'Check Out.

#### **Shopping Cart**

| EM                                                                                                    |                                                                                                    |                                                                                            | AMOUNT                    |
|----------------------------------------------------------------------------------------------------|----------------------------------------------------------------------------------------------------|--------------------------------------------------------------------------------------------|---------------------------|
| Premium Athlete                                                                                                    | Pay for this later                                                                                                 | ^ 🖬                                                                                        | \$85.00                   |
| USA Swimming Membership Fee                                                                                                    |                                                                                                    |                                                                                            | \$68.00                   |
| LSC Membership Fee                                                                                                    |                                                                                                    |                                                                                            | \$17.00                   |
|                                                                                                    |                                                                                                    | Subtotal:                                                                                  | \$85.00                   |
| ptional                                                                                                    |                                                                                                    |                                                                                            |                           |
| onate to the USA Swimming Foundation                                                                                                    |                                                                                                    |                                                                                            |                           |
| elp save lives and build champions.                                                                                                    |                                                                                                    |                                                                                            | 0.00                      |
| over the \$2.85 Credit Card Transaction Fee?                                                                                                    |                                                                                                    |                                                                                            |                           |
| ou have the option to help USA Swimming cover the<br>ou are paying by e-check or debit card; only opt to co<br>oundation, that transaction fee is included below. | cost of your credit card transaction fee. Note: USA Sw<br>wer the transaction fee if you are paying by credit care | imming cannot accept transaction fee cont<br>d. If you also elected to donate to the USA ! | tributions if<br>Swimming |
| No ×                                                                                                    |                                                                                                    |                                                                                            | \$0.00                    |
|                                                                                                    |                                                                                                    | Total:                                                                                     | \$85.00                   |
|                                                                                                    |                                                                                                    |                                                                                            | HECK OUT                  |
|                                                                                                    |                                                                                                    |                                                                                            |                           |

×

**STEP 9: FINAL STEP!** To complete the payment process, enter the payment information and click 'Pay.' Member will receive confirmation email of payment and renewal.

| e or navigate to another w<br>n or are unsure if the pay<br>g any new payment attem | .indow while your purchase is being processed. If you<br>ment was successful for any reason, please reach out to<br>.pts. |
|-------------------------------------------------------------------------------------|----------------------------------------------------------------------------------------------------|
| Expiration                                                                          | CVC                                                                                                    |
| 05 / 25                                                                             | 515                                                                                                    |
| ZIP                                                                                 |                                                                                                    |
|                                                                                     |                                                                                                    |
|                                                                                     | e or navigate to another w<br>n or are unsure if the pay<br>g any new payment atten<br>xipiration<br>05 / 25              |

**REMINDER**: USA Swimming will communicate to your members who renewed, that they still need to be in good standing if an athlete over 18, coach, official or administrator. They still need to complete annual requirements to attend practice and competition.

# HOW TO RENEW AND ALSO TRANSFER YOUR MEMBERSHIP TO STREAMLINE AQUATICS (SASA)

Only current members are eligible for a transfer. If the member is expired from 2023-2024, they will need to use the 2024-2025 SASA OMR link, but they will not create a new account.

Please login with your username and password.

STEP 1: Use the 2024-2025 SASA OMR link if your membership is expired: https://omr.usaswimming.org/omr/welcome/33C94CAEB7775B

STEP 2: Log into your account at hub.usaswimming.org

| i. | 0 | 5 |  |
|----|---|---|--|
|    |   |   |  |

(Note that usernames created on our old system before Sept 1, 2022 will no longer work. Click "Create a Login" below if you need a new account) Username YourUsername Password: Ø ..... LOGIN FORGOT USERNAME FORGOT PASSWORD CREATE A LOGIN

### **USA Swimming Online Member Registration** Welcome

STEP 3: After September 1, 2024, use the SASA 2024-2025 Online Member Registration (OMR) link to renew. https://omr.usaswimming.org/omr/welcome/33C94CAEB7775B Enter the SASA OMR link into your browser search bar and press 'Enter.' DO NOT CREATE A NEW ACCOUNT.

**STEP 4**: In the Renew Eligible Memberships box, select the members you would like to renew with the new team by clicking the checkbox in the 'Select' column.

|                                                                                                    |                                                                                                    | Renew Eligible Me                                                                                                    | emberships                                                                                                    |                                                           |                                                                                                    |
|----------------------------------------------------------------------------------------------------|----------------------------------------------------------------------------------------------------|----------------------------------------------------------------------------------------------------|----------------------------------------------------------------------------------------------------|-----------------------------------------------------------|----------------------------------------------------------------------------------------------------|
|                                                                                                    |                                                                                                    | This renewal registration is associa                                                                                                    | ated as a member of the                                                                                                    |                                                           |                                                                                                    |
|                                                                                                    |                                                                                                    | LSC: New LSC                                                                                                    |                                                                                                    |                                                           |                                                                                                    |
|                                                                                                    |                                                                                                    | Team: New Team                                                                                                    | (NT)                                                                                                    |                                                           |                                                                                                    |
| renewal memb<br>ith this registra<br>intact your coa                                                                                 | pership displayed in red text i<br>ation URL you will transfer th<br>to to get a valid registration                                                                                | indicates that your renewal members<br>his membership to a different team. If<br>URL, or use the 'Renew Memberships                                                                                                    | hip team is different than<br>you do not wish to transfe<br>' button on your dashboar                                                                | your prior men<br>er this member<br>d to renew wit        | nbership team. By renewing<br>rship to a different team, pleas<br>th the prior membership team.             |
| Team is Renew<br>emberships, n                                                                                                    | wing' message in the 'Select'<br>o further action is needed at                                                                                                    | column below indicates that the team<br>this time. Please contact your team w                                                                                                    | n has opted to handle rene<br>vith any questions.                                                                                                    | wing the mem                                              | bership themselves. For these                                                                               |
| Change Memb<br>newal membe                                                                                                    | eer Type' button in the 'Selec<br>rship to a different member 1                                                                                                    | t' column below indicates that the me<br>type, click the 'Change Member Type'                                                                                                    | embership can be renewed<br>button and select the mer                                                                                                | l as a different<br>nber type you                         | member type. To change the<br>'d like to renew as from the                                                  |
|                                                                                                    |                                                                                                    |                                                                                                    |                                                                                                    |                                                           |                                                                                                    |
| a renewal mer                                                                                                    | nbership you were expecting                                                                                                    | g to see not appearing below? Use the                                                                                                    | 'Add Family Member' butt                                                                                                    | on to ensure t                                            | he member is associated with                                                                                |
| a renewal mer<br>our account.                                                                                                    | nbership you were expecting                                                                                                    | g to see not appearing below? Use the                                                                                                    | 'Add Family Member' butt                                                                                                    | on to ensure t                                            | he member is associated with                                                                                |
| a renewal mer<br>our account.<br>MPORTANT: If a m<br>Provide Missing In                                                              | mbership you were expecting<br>nember is missing required informa<br>fo & Renew' button to provide the                                                                             | g to see not appearing below? Use the<br>ation, you will see a 'Provide Missing Info & Ri<br>missing required information and renew your                                                                                    | 'Add Family Member' butt<br>enew' button instead of a checkt<br>membership(s).                                                                       | on to ensure t<br>sex in the 'Select'                     | he member is associated with<br>column below. Please click the                                              |
| a renewal mer<br>our account.<br>MPORTANT: If a m<br>Provide Missing In<br>ADD FAMILY M                                              | mbership you were expecting<br>rember is missing required inform<br>fo & Renew button to provide the<br>IEMBER                                                                     | g to see not appearing below? Use the<br>atlen, you will see a Provide Missing Info & Ri<br>missing required information and renew your                                                                                     | 'Add Family Member' butt<br>anew' button instead of a checkt<br>membership(s).                                                                       | on to ensure t                                            | he member is associated with<br>column below. Please click the                                              |
| a renewal mer<br>our account.<br>MPORTANT: It a m<br>Provide Missing In<br>ADD FAMILY M                                              | mbership you were expecting<br>nember is missing required inform<br>for & Renew button to provide the<br>IEMBER                                                                    | g to see not appearing below? Use the                                                                                                    | 'Add Family Member' butt<br>new/ button instead of a checkt<br>membership(§).<br>RENEWAL MEMBERSHIP                                                  | on to ensure t                                            | he member is associated with<br>column below. Please click the                                              |
| a renewal mer<br>ur account.<br>MPORTANT: If a m<br>revide Missing In<br>ADD FAMILY M<br>AME                                         | mbership you were expecting<br>nember is missing required informa-<br>to & Renew button to provide the<br>IEMBER<br>COMP. CATEGORY BI                                              | g to see not appearing below? Use the<br>atom, you will see a Provide Nissing Into & R<br>moong required information and Fenery you<br>RTH DATE PRIOR MEMBERSHIP (CXPIRES)                                                  | "Add Family Member' butt<br>mew/ button instead of a checkt<br>membership(S).<br>RENEWAL MEMBERSHIP<br>(EXPIRES)                                     | on to ensure t<br>bex in the Select<br>TRANSFER           | he member is associated with<br>column below. Please click the<br>? SELECT                                  |
| a renewal mer<br>sur account.<br>MPORTANT: If a m<br>rovide Missing Im<br>ADD FAMILY M<br>AME<br>Iatalie                             | mbership you were expecting<br>mobel is missing required informs<br>fo & Renew button to provide the<br>LEMBER<br>COMP. CATEGORY BI                                                | g to see not appearing below? Use the<br>atou, you will see "Provide Messing Into & R<br>register Control Section of France you<br>RTH DATE PROOR MEMBERSHIP (COPIES)<br>Premium Athlete                                    | *Add Family Member* butt<br>new butten instead of a checkl<br>membership(s).<br>RENEWAL MEMBERSHIP<br>(EXTRES)<br>Premium Athlete                    | on to ensure t<br>nox in the Select<br>TRANSFER           | enember is associated with<br>column below. Please click the<br>? SELECT                                    |
| a renewal mer<br>pour account.<br>MPORTANT: It a m<br>Provide Missing In<br>ADD FAMILY M<br>AME<br>Iatalie                           | mbership you were expecting<br>son be is missing required informe<br>de Secure Justies to previoe the<br>IEMBER<br>COMP. CATEGORY BI<br>Female                                     | to see not appearing below? Use the<br>atou, you will see a "Provide Messing Into & R<br>Provide Terepised Enformation and France you<br>RTH DATE PRODE MEMBERSHIP (COPIES)<br>Premium Athlete<br>(12/31/2022)              | *Add Family Member* butt<br>mew butten instead of a checkl<br>membership(3)<br>RENEWAL MEMBERSHIP<br>(EV/RES)<br>Premium Athlete<br>(12/31/2023)     | on to ensure t<br>toox in the Select<br>TRANSFER<br>A Yes | e member is associated with<br>column below. Piese elick the<br>P SELECT<br>CHANGE MEMBER TYPE              |
| a renewal mer<br>pour account.<br>MPORTANT: If a m<br>revide Missing In<br>ADD FAMILY M<br>AME<br>latalie<br>SELECT ALL R            | mbership you were expecting son but is missing required informe de Status to provide the tember COMP, CATEGORY BI Female Female ESVITS UNSELECT ALL                                | s to see not appearing below? Use the<br>abox you will see a "Provide Missing Into & R<br>means require Enformation and rear you<br>RTH MATE PRICE MEMBERSHIP (COPIES)<br>Premium Athlete<br>(12/31/2022)<br>RESULTS        | VAdd Family Member's butt<br>ment butten instead of a checkle<br>membership(1)<br>RENEWAL MEMBERSHIP<br>(EXVIRES)<br>Premium Athlete<br>(12/31/2023) | on to ensure t<br>uox in the Select<br>TRANSFER<br>A Yes  | e member is associated with<br>column below. Please click the<br>2 SELECT<br>CHANGE MEMBER TYPE             |
| a renewal mer<br>pur account.<br>MPORTANT: If an<br>MPORTANT: If an<br>MPORTANT: If an<br>ADD FAMILY M<br>AME<br>AME<br>SELECT ALL R | mbership you were expecting senter is missing required informer of a forcer butten to provide the rember COMP, CATEGORY BI Female ESULTS UNSELECT ALL                              | g to see not appearing below? Use the<br>atom, you will see a "Provide Missing Info & R<br>making required information and travely ear<br>RTH DATE PRIOR MEMBERSHIP (XOPIRS)<br>Premium Athlete<br>(12/31/2022)<br>.RESULTS | Vadd Family Member's but<br>men's buttes intesel et a chold<br>nember sky (4<br>(35%85)<br>Premium Athlete<br>(12/31/2023)                           | on to ensure t<br>uox in the Select<br>TRANSFER<br>A Yes  | e member is associated with<br>celum below. Piese click the<br>2 SELECT<br>2 SELECT<br>2 CHANGE MEMBER TYPE |
| s a renewal mer<br>our account.<br>MDP0TANET an<br>ADD FAMILY IA<br>ADD FAMILY IA<br>VAME<br>SELECT ALL R<br>RENEW                   | mbership you were expecting<br>worke is relative required informa-<br>for 8 Reserv betten to provide the<br><b>LEMBER</b><br>COMP. CATEGORY BI<br>Female<br>ESULTS<br>UNSELECT ALL | to see not appearing below? Use the<br>date, you all uses Thomas the status that a fit<br>massing required entermation and reaso your<br>RTH DATE PELOR MEMBERSHIP (STRES)<br>Premium Athlete<br>(12/31/2022)<br>RESULTS    | Vada Family Membert butt<br>mark batta instaal et a chedd<br>RENEWAL MEMBERSHIP<br>(27/065)<br>Premium Athlete<br>(12/31/2023)                       | non to ensure t<br>nox in the Select<br>TRANSFER<br>A Yes | e member is associated with<br>column below. Piesce click the<br>2 SELECT<br>2 CHANGE MEMBER TYPE           |

# **STEP 5:** A confirmation box will appear with the renewal information. Review the information and then click 'Continue.'

| Renewed Memberships |                |            |               |                    |            |
|---------------------|----------------|------------|---------------|--------------------|------------|
| NAME                | COMP. CATEGORY | BIRTH DATE | TEAM NAME     | RENEWED MEMBERSHIP | EXPIRES    |
| Natalie             | Female         | · · · ·    | New Team (NT) | Premium Athlete    | 12/31/2023 |
| CONTINUE            |                |            |               |                    |            |

**STEP 6**: You will be taken to the Shopping Cart. Review the information and then click 'Check Out.'

| ITEM                                                                                                    |                                                                                                    |                                                                                         | AMOUN                         |
|----------------------------------------------------------------------------------------------------|----------------------------------------------------------------------------------------------------|-----------------------------------------------------------------------------------------|-------------------------------|
| Natalie Premium Athlete                                                                                     | Pay for this later                                                                                                 | ^ 🖬                                                                                     | \$80.0                        |
| USA Swimming Membership Fee                                                                                 |                                                                                                    |                                                                                         | \$68.0                        |
| LSC Membership Fee                                                                                          |                                                                                                    |                                                                                         | \$12.0                        |
|                                                                                                    |                                                                                                    | Subtotal:                                                                               | \$80.0                        |
| Optional                                                                                                    |                                                                                                    |                                                                                         |                               |
| Donate to the USA Swimming Foundation                                                                       |                                                                                                    |                                                                                         |                               |
| Help save lives and build champions.                                                                        |                                                                                                    |                                                                                         | 0.00                          |
| Cover the \$2.70 Credit Card Transaction Fee                                                                | ?                                                                                                    |                                                                                         |                               |
| You have the option to help USA Swimming cover the                                                          | e cost of your credit card transaction fee. Note: USA S<br>cover the transaction fee if you are paying by credit c | wimming cannot accept transaction fee c<br>ard. If you also elected to donate to the US | ontributions if<br>A Swimming |
| Foundation, that transaction fee is included below.                                                         |                                                                                                    |                                                                                         |                               |
| Foundation, that transaction fee is included below.                                                         |                                                                                                    |                                                                                         | \$0.0                         |
| You are paying by e-check of debit card, only option<br>Foundation, that transaction fee is included below. |                                                                                                    | Total:                                                                                  | \$0.0<br>\$80.0               |

### STEP 7: FINAL STEP! To complete the payment process, enter the payment information and click 'Pay.' Member will receive confirmation email of payment and renewal.

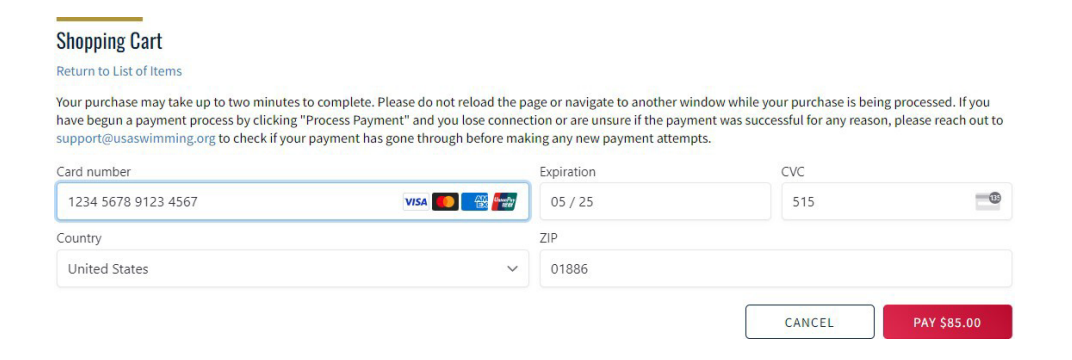

**REMINDER**: USA Swimming will communicate to your members who renewed, that they still need to be in good standing if an athlete over 18, coach, official or administrator. They still need to complete annual requirements to attend practice and competition.